## <スクールライフノートの活用方法>

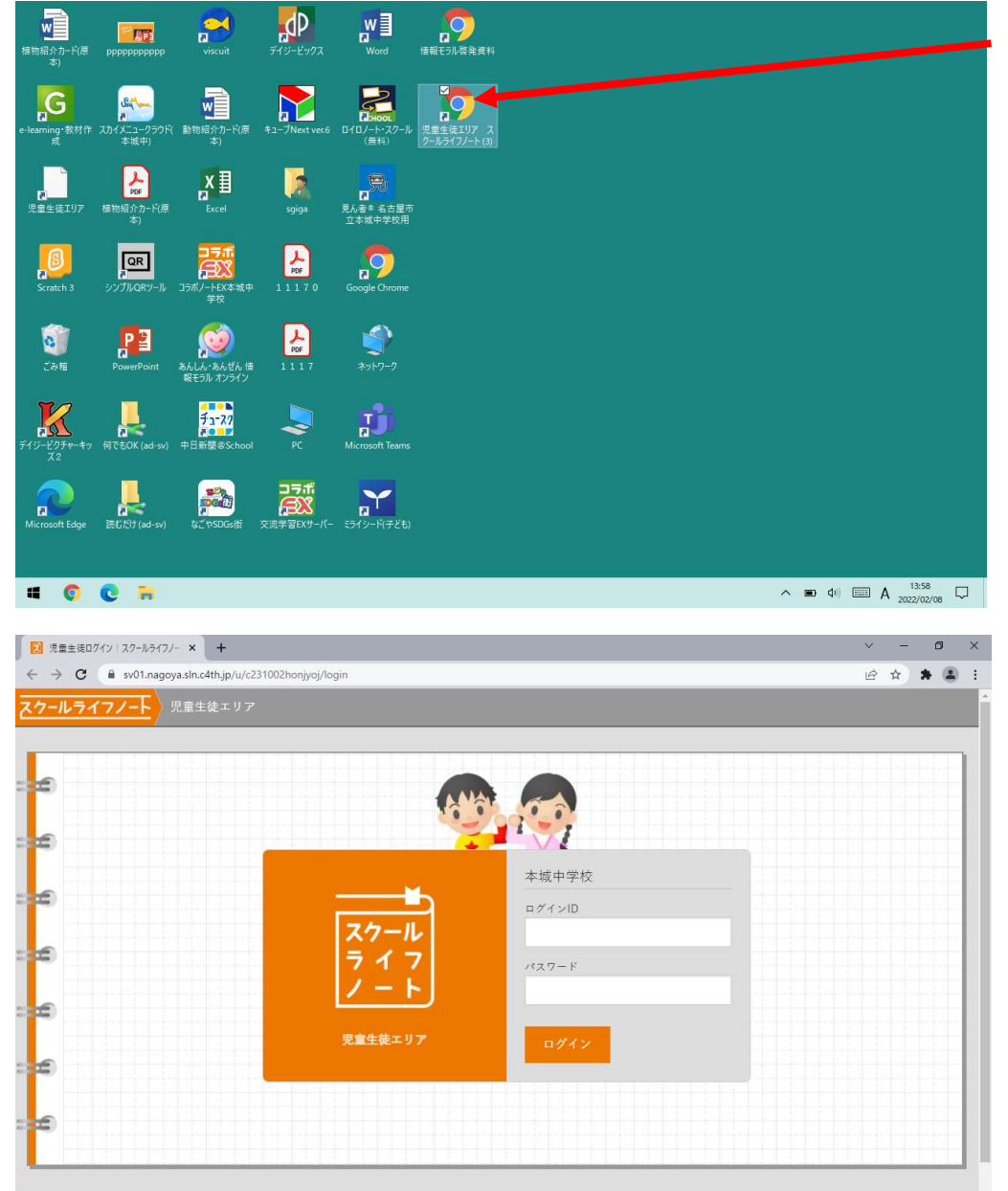

# 🜔 💽 🐂 👰

デスクトップにある「児童生徒エリア スクールライフノー

ト」をクリックする。

←このような画面が出ます。

ログインIDとパスワードを入力して、

ログインボタンを押す。

ID とパスワードは共通のパスワードです。

ID:20sXXXXX

パスワード:(個人に割り当てられたランダムパスワード)

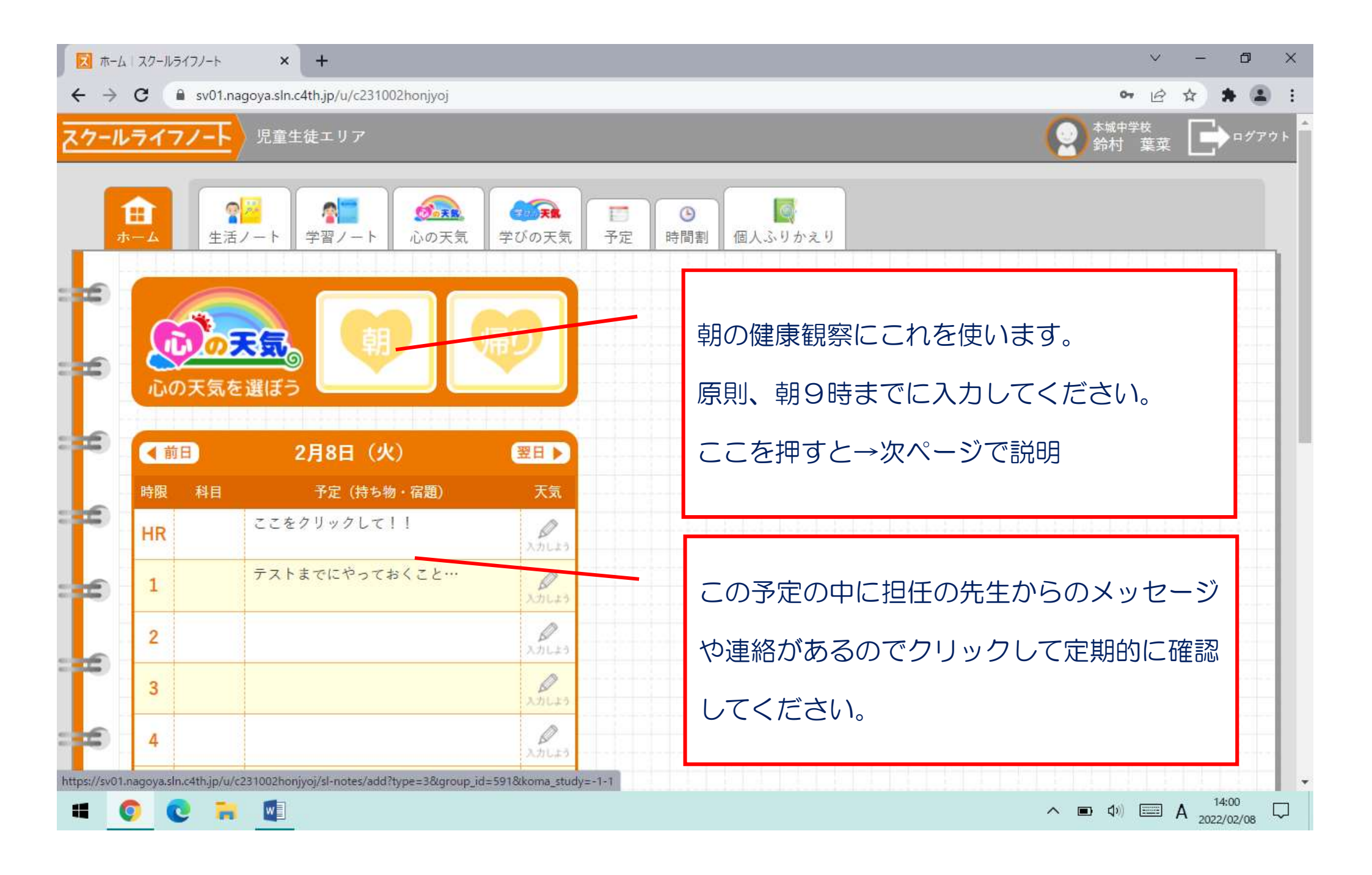

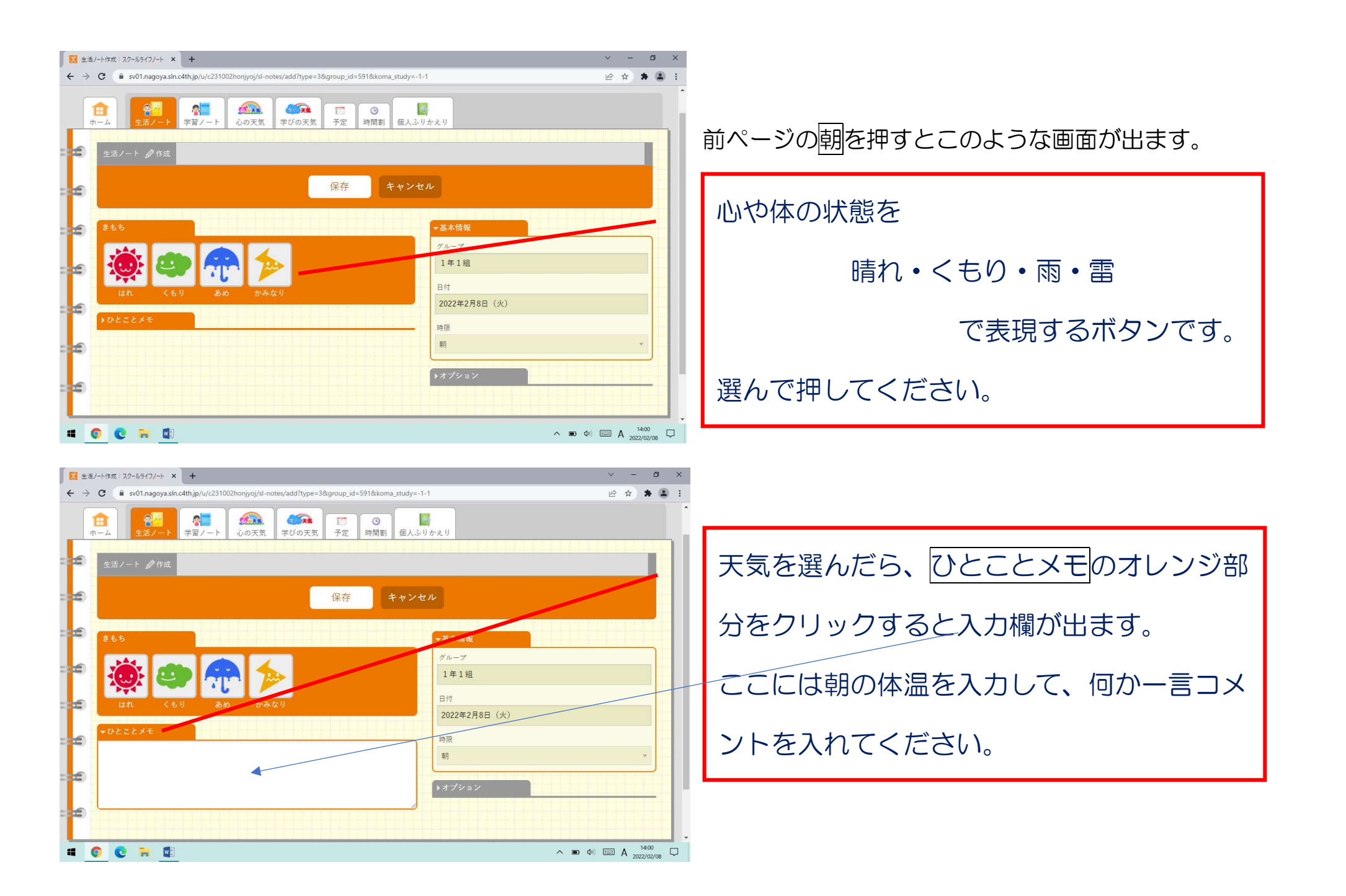